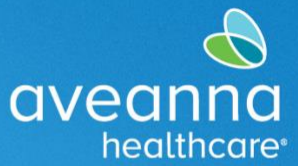

### SUPPORT SERVICES

Esta guía de referencia rápida (GRR) se puede utilizar para crear una entrada de Reembolso de guardería en el Portal AveannaCare al que se accede a través de un dispositivo móvil.

# Creación de una Entrada de Reembolso de Guardería

1. Accede al navegador web de tu teléfono. Por ejemplo, Edge  $\bigcirc$  o Chrome  $\bigcirc$ . Busque aveanna.dcisoftware.com.

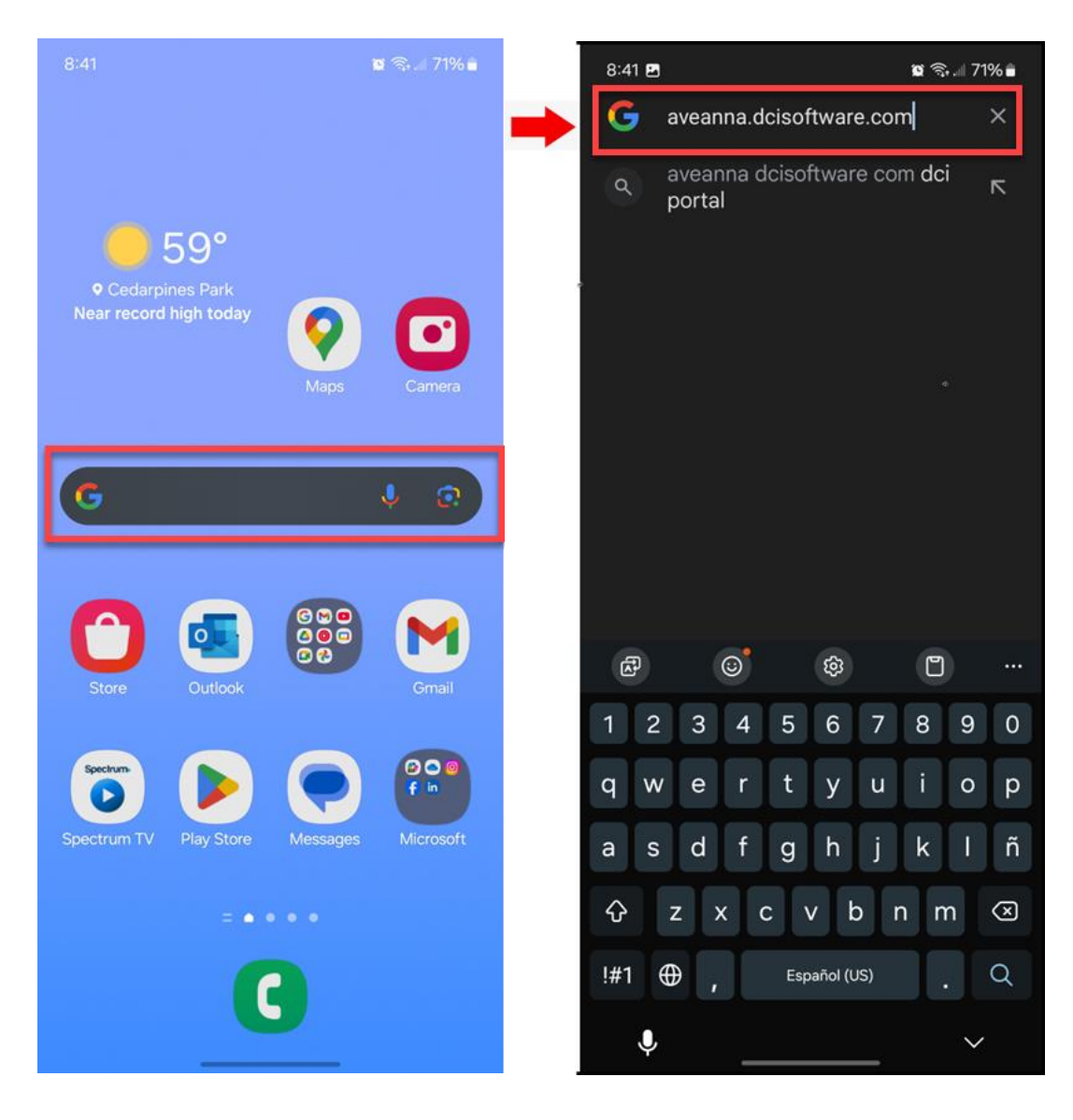

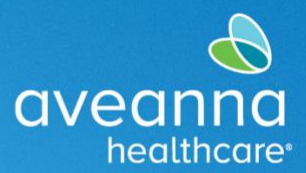

### SUPPORT SERVICES

2. Agregue el nombre de usuario y la contraseña. Presione Iniciar sesión.

| 9:42                                                                                    | 9:42                                                                                    |
|-----------------------------------------------------------------------------------------|-----------------------------------------------------------------------------------------|
| × ∨ == Portal de DCI<br>⊓a.dcisoftware.com ≪ □ :                                        | × ∨ sa Portal de DCI ≪ □ :<br>na.dcisoftware.com                                        |
| ES                                                                                      | ES                                                                                      |
|                                                                                         |                                                                                         |
| aveannaCARE                                                                             | aveannacare                                                                             |
|                                                                                         |                                                                                         |
| Nombre de usuario                                                                       | john.doe                                                                                |
| Contraseña/PIN                                                                          |                                                                                         |
| Recuérdame                                                                              | Recuérdame                                                                              |
|                                                                                         |                                                                                         |
| ¿Olvidó su contraseña?                                                                  | ¿Olvidó su contraseña?                                                                  |
| Iniciar sesión                                                                          | Iniciar sesión                                                                          |
| Ir al sitio completo                                                                    | Ir al sitio completo                                                                    |
|                                                                                         |                                                                                         |
| Derechos de autor © 2025 Innovaciones de Direct Care. Todos<br>los derechos reservados. | Derechos de autor © 2025 Innovaciones de Direct Care. Todos<br>los derechos reservados. |
|                                                                                         |                                                                                         |
|                                                                                         |                                                                                         |

CREACIÓN DE UNA ENTRADA DE REEMBOLSO DE GUARDERÍA Edición MobileWeb Página 2 de 13

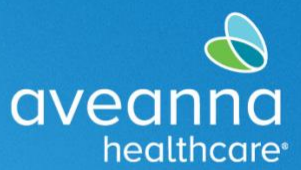

3. Revise todas las alertas. Deslice el dedo hacia arriba y, a continuación, pulse Aceptar.

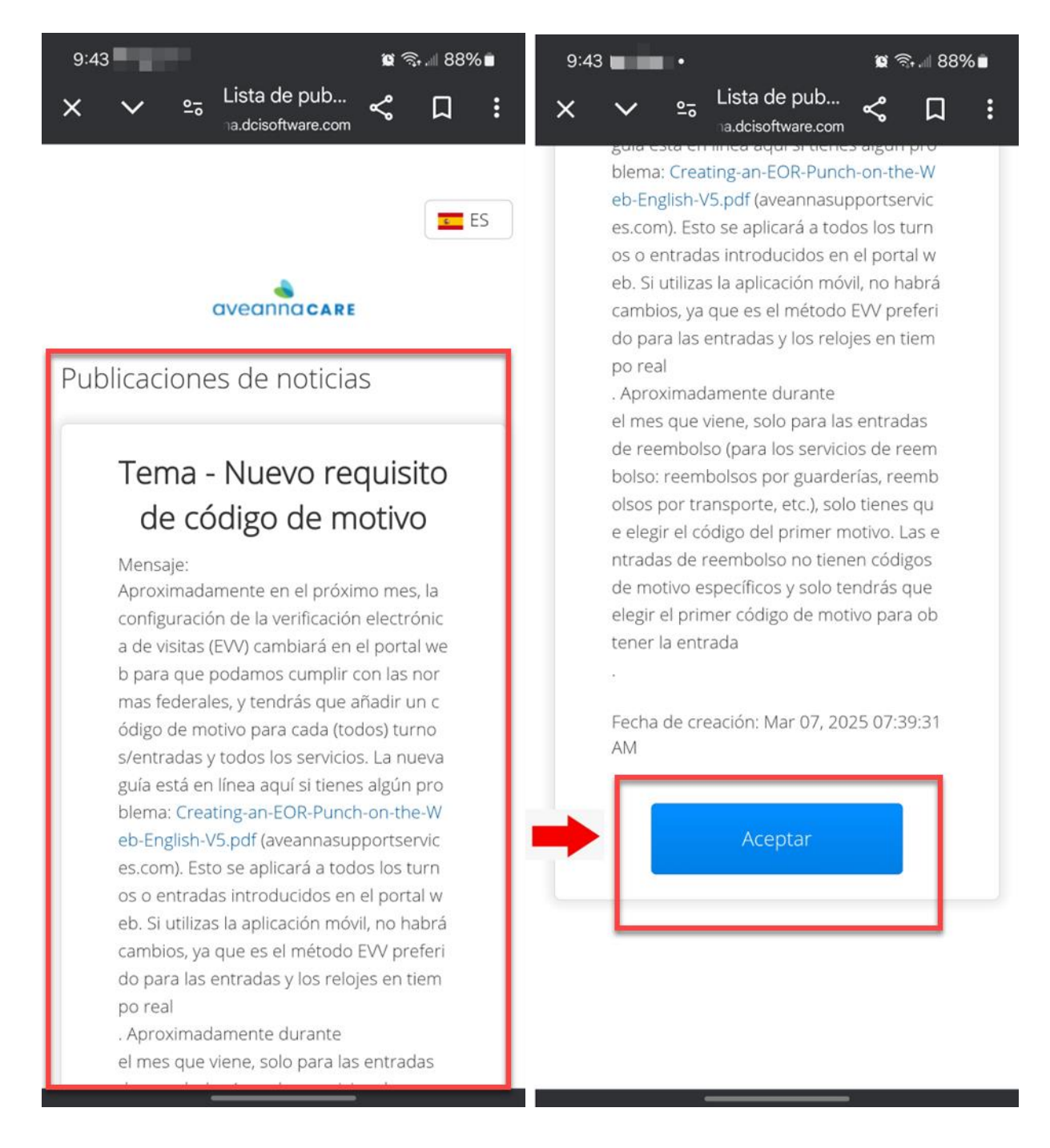

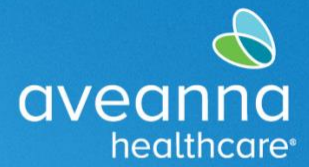

### SUPPORT SERVICES

4. Cuando se cargue la página de inicio, presione las tres líneas en la esquina superior derecha. Cuando aparezca el menú, presione Nueva entrada.

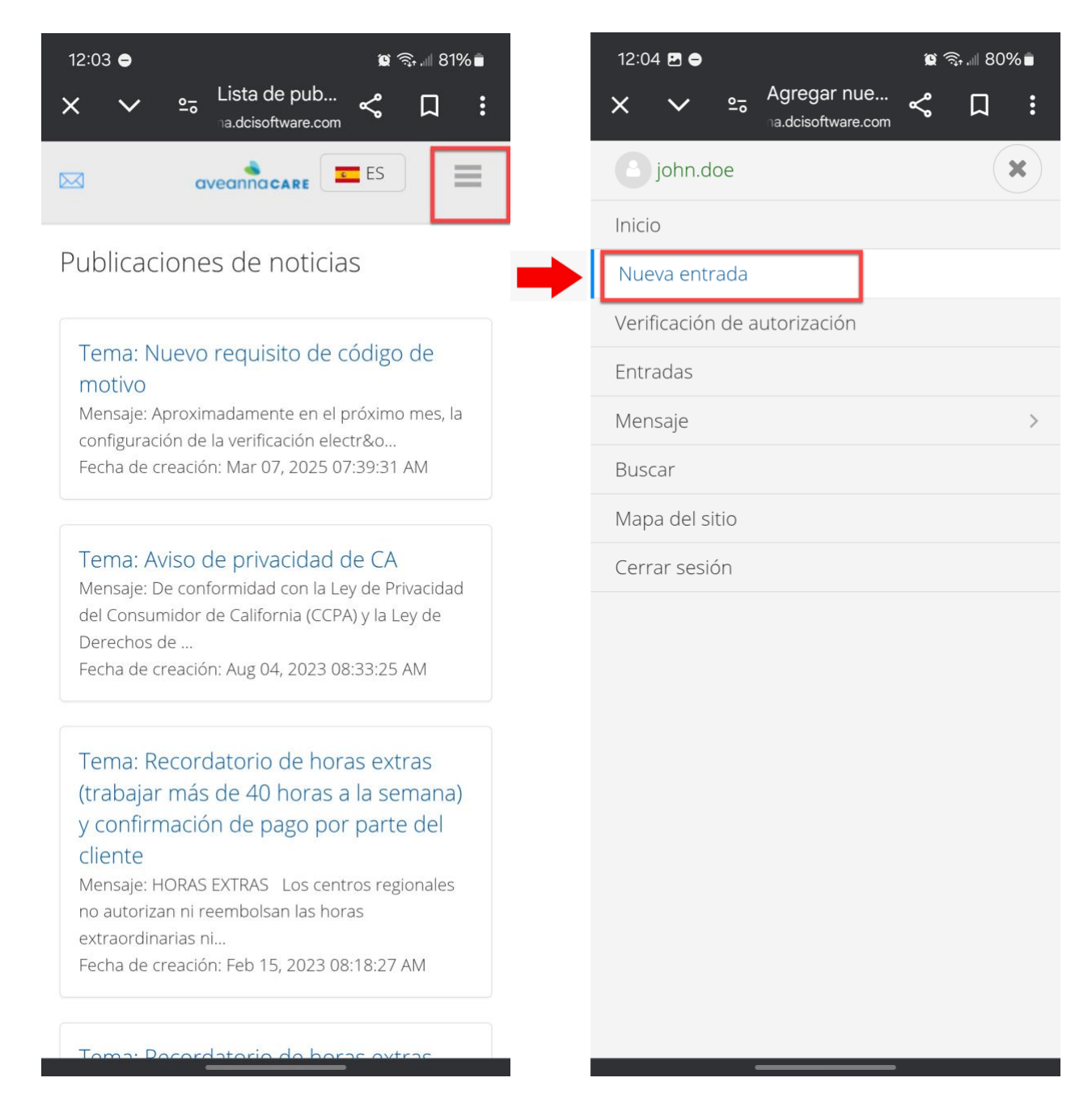

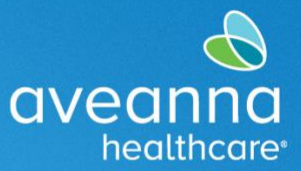

5. Presione el campo Tipo nombre de cliente. Comience a escribir el nombre del cliente; Cuando aparezca, selecciónelo.

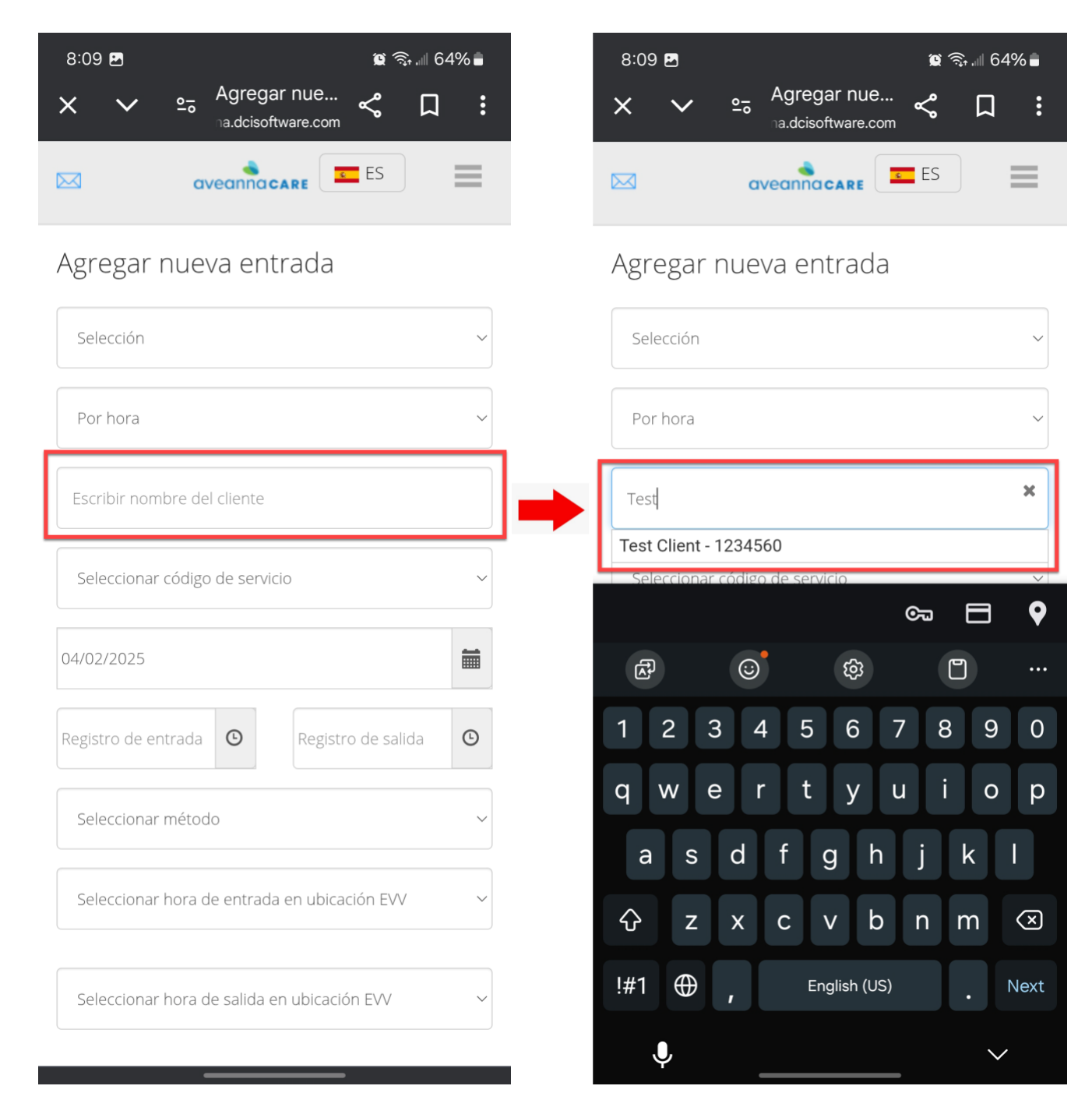

## CREACIÓN DE UNA ENTRADA DE REEMBOLSO DE GUARDERÍA EDICIÓN WEB MÓVIL

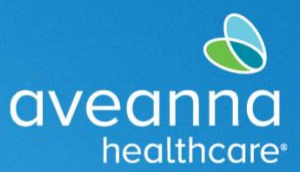

### SUPPORT SERVICES

6. A continuación, presione el campo Seleccionar código de servicio. Aparecerá el menú. Seleccione Reembolso de Guardería (Day Care Reimbursement).

| 8:09 🖻 🗯 🚳                                                                                                    | .⊪ 64% ∎ |     | 8:09 🖻 🕅 🕅 🕅 6                                                        | 4% 🛢 |
|----------------------------------------------------------------------------------------------------|----------|-----|-----------------------------------------------------------------------|------|
| X Y Agregar nue   Ina.dcisoftware.com Image: Compare the second second | : Ω<br>  |     | × ✓ ≗ <sup>Agregar nue</sup> ≪ □<br>Community Integration<br>Supports | :    |
| Agregar nueva entrada                                                                                                    |          |     | Community Living Supports (Individual and Agency)                     | 0    |
| Selección                                                                                                    | ~        |     | COVID-19 Respite Extra<br>Hours                                       | 0    |
| Por hora                                                                                                    | ~        | •   | Day Care Reimbursement                                                | 0    |
| Test Client - 1234560                                                                                                    | ×        |     | Day Program                                                           | 0    |
| Seleccionar código de servicio                                                                                                    | ~        |     | Drive Premium                                                         | 0    |
| 04/02/2025                                                                                                    | <b></b>  |     | Drive Time                                                            | 0    |
| Registro de entrada 🕲 Registro de salid                                                                                                    | a 🕑      |     | Personal Assistance                                                   | 0    |
| Home                                                                                                    | ~        |     | Purchase Reimbursement                                                | 0    |
| Home                                                                                                    | ~        |     | Respite                                                               | 0    |
| Fecha de registro de salida                                                                                                    |          |     | Social Rec. Reimb Services                                            | 0    |
|                                                                                                    |          | - ł |                                                                       |      |

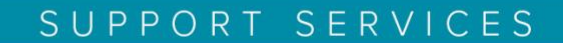

healthcare

7. Pulse en el campo de fecha y escriba en texto libre la fecha, o pulse el icono de calendario y seleccione una fecha.

| 8:09 🖪                        | 6 الله 🤶 ۱         | 64% 🛢   |   | 8:10 🖪   | I         |                      |                       |               | <b>()</b> | .⊪ 64% | â |
|-------------------------------|--------------------|---------|---|----------|-----------|----------------------|-----------------------|---------------|-----------|--------|---|
| X ∨ ≏ Agregar<br>na.dcisoftwa | nue < 🎵            | :       |   | ×        | ~         | <u>e</u> ₀ Aç<br>na. | gregar r<br>dcisoftwa | nue<br>re.com | \$        | Д      | : |
| aveanna ca                    | ES ES              |         |   |          |           | avea                 | nnacar                | E             | ES        | =      |   |
| Agregar nueva entr            | ada                |         |   | Agreg    | gar n     | ueva                 | entra                 | ada           |           |        |   |
| Selección                     |                    | ~       |   | Selecc   | ción      |                      |                       |               |           |        | ~ |
| Por hora                      |                    | ~       |   | Por ho   | ora       |                      |                       |               |           |        | ~ |
| Test Client - 1234560         |                    | ×       |   | Test Cl  | ient - 12 | 234560               |                       |               |           | :      | × |
| Day Care Reimbursement        |                    | ~       | _ | Day C    | are Reir  | nbursem              | ient                  |               |           |        | ~ |
| 04/02/2025                    |                    | Ħ       |   | 04/01/2  | 025       |                      |                       |               |           |        | i |
|                               | (                  |         | 1 | <        |           | а                    | bril 2025             | 5▼            |           |        |   |
| Registro de entrada 🕒         | Registro de salida | Ŀ       |   | Su       | Lu        | Mar.                 | Miér.                 | Ju            | Vi        | Sá     |   |
|                               |                    |         |   | 30       | 31        | 1 4                  | 9                     | 3<br>10       | 4         | 5      |   |
|                               |                    |         |   | 13       | 14        | 15                   | 16                    | 17            | 18        | 19     |   |
| Home                          |                    | ~       |   | 20       | 21        | 22                   | 23                    | 24            | 25        | 26     | Ĺ |
|                               |                    |         |   | 27       | 28        | 29                   | 30                    | 1             | 2         | 3      |   |
| Home                          |                    | ~       |   | Home     |           |                      |                       |               |           |        | ~ |
| Fecha de registro de salida   |                    | <b></b> |   | Fecha de | e registr | o de sali            | da                    |               |           | Ē      |   |
|                               |                    |         |   |          |           |                      |                       |               |           |        |   |

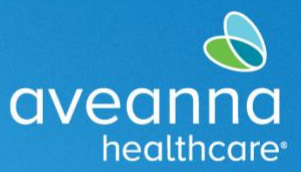

8. Introduzca la hora. Presione los campos Check In y Check Out. A continuación, utilice el menú desplegable para seleccionar una hora o puede usar el teclado para introducir la hora.

| 8:10 🖻 😰 🧙 🖩 64% 🛢                            | 8:10 🖻 🛛 🖗 🗟 🖓 📾                                                |
|-----------------------------------------------|-----------------------------------------------------------------|
| × ∨ ⇔ Agregar nue < □ :                       | × ∨ ⊷ Agregar nue ≪ □ :                                         |
| Por hora ~                                    | Por hora ~                                                      |
| Test Client - 1234560                         | Test Client - 1234560                                           |
| Day Care Reimbursement ~                      | Day Care Reimbursement ~                                        |
| 04/01/2025                                    | 04/01/2025                                                      |
| 08:10 C Registro de salida C<br>07:30 08:00 ~ | 08:10<br>Registro de salida<br>07:30<br>08:00<br>08:00<br>08:30 |
| ca 🗗 💊                                        | <u>େ</u> ଅନ୍ତର୍ଭ କରି ହ                                          |
| æ œ œ …                                       | er 😳 🏟 🗂 …                                                      |
| 1 2 3 4 5 6 7 8 9 0                           | 1 2 3 4 5 6 7 8 9 0                                             |
| q w e r t y u i o p                           | Q W E R T Y U I O P                                             |
| asdfghjkl                                     | A S D F G H J K L                                               |
| ☆ z x c v b n m <                             | ☆ Z X C V B N M <                                               |
| !#1 ⊕ , English (US) . Next                   | !#1 ⊕, English (US) . Next                                      |
| •                                             | ↓ ∨                                                             |

CREACIÓN DE UNA ENTRADA DE REEMBOLSO DE GUARDERÍA Edición MobileWeb Página 8 de 13

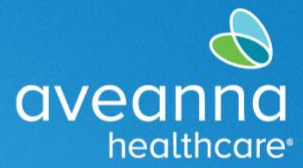

9. A continuación, introduzca un código de motivo. Seleccione siempre la primera opción.

| 8:11 🖻 🗯 🗐 64                           | 4% 🗎     | 8:11 🖻 🗯 🗟 🧙 🗐 649                                    | % 🛢     |
|-----------------------------------------|----------|-------------------------------------------------------|---------|
| × ∨ ≘ Agregar nue<br>na.dcisoftware.com | :        | × ∨ ≗ Agregar nue ≪ □                                 | :       |
| Agregar nueva entrada                   |          | Seleccionar motivo                                    | $\odot$ |
| Selección                               |          | 1. Care Provider did not<br>clock in/out in real time | 0       |
| Por hora                                |          | 2. Care Provider did not clock in in real time        | 0       |
| Test Client - 1234560                   |          | 3. Care Provider did not clock-out in real-time       | 0       |
| Day Care Reimbursement                  |          | 4. Issue with the app<br>AveannaCare Mobile EVV       | 0       |
| 04/01/2025                              |          | 5. Care Provider shift change                         | 0       |
| Home                                    | -        | 6. The service was provided outside of the home       | 0       |
|                                         |          | 7. The environment was unsafe                         | 0       |
| Home                                    | ~        | 8. Family/Consumer did not want to receive service    | 0       |
| 04/01/2025                              | <b>m</b> | 9. Different reason, NOTE                             | (Ŧ)     |
| Seleccionar motivo 🗸 🗸 🗸                | 0        |                                                       | D       |
|                                         | 1        | Guardar                                               |         |

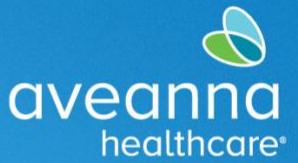

10. Una vez que se complete el motivo seleccionado, haga clic en el signo más azul <sup>O</sup> para agregar el código de motivo.

| 8:11 🖻 🙀                                         | হ্যি 💷 64% 🛢 | 8:11 🖻 😰 🧙 🖩 64% 🛢                                     |
|--------------------------------------------------|--------------|--------------------------------------------------------|
| X V and Agregar nue                              |              | × ∨ ≘ <sup>Agregar nue</sup> ≪ □ :                     |
|                                                  |              |                                                        |
| Home                                             | ~            | Home ~                                                 |
| Home                                             | ~            | Home                                                   |
| 04/01/2025                                       |              | 04/01/2025                                             |
| 1. Care Provider did not clock in/out in real ti | ime ~ 🕈 📄    | 1. Care Provider did not clock in/out in real time 🗸 🗭 |
| Código de diagnóstico                            |              | Código de diagnóstico                                  |
| Agregar notas para selecciones                   |              | Agregar notas para selecciones                         |
| Choose File                                      |              | Choose File                                            |
| Declaraciones                                    |              | Declaraciones                                          |
| l certify the time worked is true and accurate   |              | I certify the time worked is true<br>and accurate      |
| Cancelar                                         |              | Cancelar                                               |
| Guardar                                          |              | Guardar                                                |

CREACIÓN DE UNA ENTRADA DE REEMBOLSO DE GUARDERÍA Edición MobileWeb Página 10 de 13

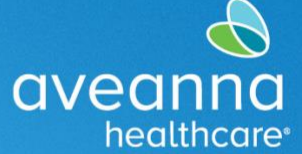

11. El código aparecerá justo debajo del campo Seleccionar motivo. A continuación, aplique una marca de verificación a la declaración.

| 8:11 🖻 😰 🧙 🖩 64% 🛢                                                                      | 8:11 🖻 😰 🧙 💷 64% 🛢                                                                      |
|-----------------------------------------------------------------------------------------|-----------------------------------------------------------------------------------------|
| × ∨ ≗ <sup>Agregar nue</sup> ≪ □ :                                                      | × ✓ ⇔ Agregar nue<br>na.dcisoftware.com ← □ :                                           |
| Code : 170                                                                              | Code : 170                                                                              |
| Nota :                                                                                  | Nota :                                                                                  |
| Acción : 😑                                                                              | Acción : 😑                                                                              |
|                                                                                         |                                                                                         |
| Código de diagnóstico                                                                   | Código de diagnóstico                                                                   |
| Agregar notas para selecciones                                                          | Agregar notas para selecciones                                                          |
| Choose File                                                                             | Choose File                                                                             |
| Declaraciones                                                                           | Declaraciones                                                                           |
| I certify the time worked is true<br>and accurate                                       | I certify the time worked is true and accurate                                          |
| Cancelar                                                                                | Cancelar                                                                                |
| Guardar                                                                                 | Guardar                                                                                 |
|                                                                                         |                                                                                         |
| Derechos de autor © 2025 Innovaciones de Direct Care. Todos<br>los derechos reservados. | Derechos de autor © 2025 Innovaciones de Direct Care. Todos<br>los derechos reservados. |
|                                                                                         |                                                                                         |

CREACIÓN DE UNA ENTRADA DE REEMBOLSO DE GUARDERÍA Edición MobileWeb Página 11 de 13

### SUPPORT SERVICES

aveanna

healthcare

#### 12. Presione Guardar y Sí en la alerta.

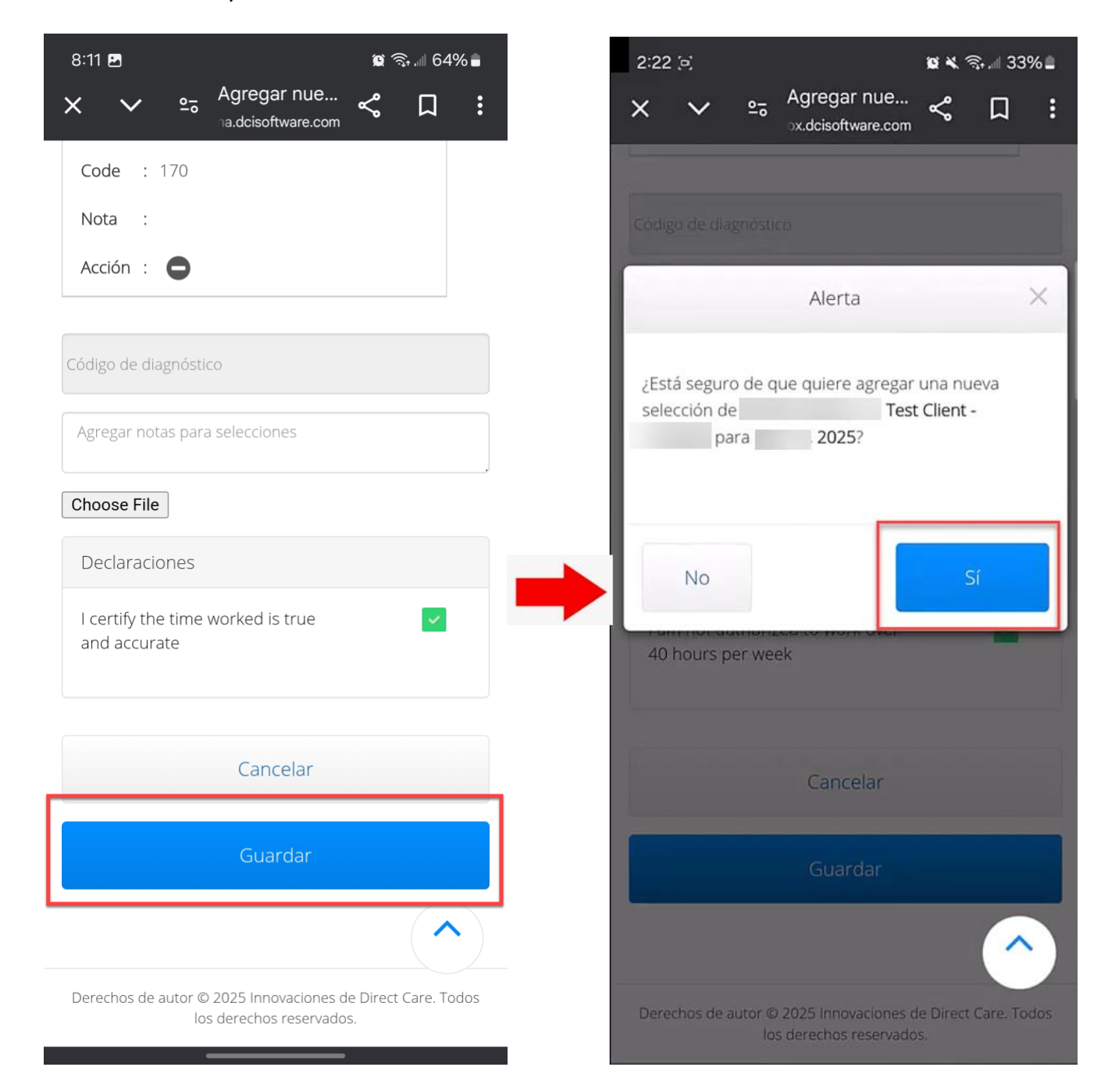

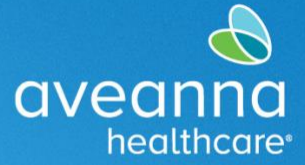

SUPPORT SERVICES

ATENCIÓN: si habla español, tiene a su disposición servicios gratuitos de asistencia lingüística. Llame al 1-888-255-8360 (TTY: 711). 注意:如果您使用繁體中文,您可以免費獲得語言援助服務。請致電 1-888-255-8360 (TTY: 711)。 Aveanna Healthcare, LLC no discrimina por motivos de raza, color, religión, origen nacional, edad, sexo, orientación sexual, identidad o expresión de género, discapacidad o cualquier otro motivo prohibido por las leyes federales, estatales o locales. © 2025 Aveanna Healthcare, LLC. El logotipo del corazón de Aveanna es una marca comercial registrada de Aveanna Healthcare LLC y sus subsidiarias.